Teams のチームのプライバシーの設定確認方法と「プライベート」への変更方法

・Teams を起動し、確認したいチームを開いてください。(所有者のみ変更可能です) ・チーム名の右上の「・・・」から「チームを管理」をクリックしてください。

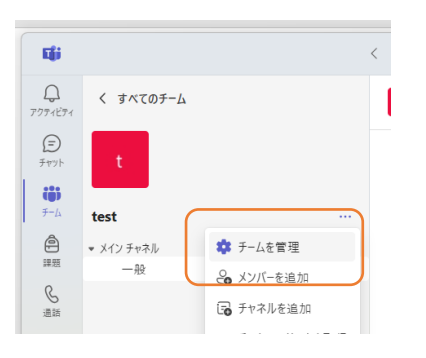

・「設定」→「編集」をクリックしてください

| チーム名、説明、プライバシー、写真を編集する |
|------------------------|
| test                   |
| test                   |
| 編集                     |
|                        |

・プライバシーの項目にて確認可能です。

「パブリック」になっている場合は、「プライベート」に変更してください。 変更した場合は「完了」をクリックしてください。

## test チームの詳細を編集

| 組織内でのプロジェクトや共通の話題に基づいて、協業するグループです。チームとチャネルの詳細 | 情報      |
|-----------------------------------------------|---------|
| チーム名 *                                        |         |
| test                                          | $\odot$ |
| 説明                                            |         |
| test                                          |         |
|                                               |         |
|                                               |         |
| プライバシー                                        |         |
| プライベート: チーム所有者のみがメンバーを追加できます                  | $\sim$  |
| ✔ プライベート: チーム所有者のみがメンバーを追加できます                |         |
| パブリック: 組織内の誰でも参加できます                          |         |
|                                               |         |

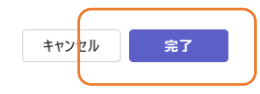